# **The Most Holy Book for Windows**

What's the basic idea here? Introduction Requirements Getting Started Overview Button Descriptions Tutorial Customer Support Registering What do you get for Registering?

(c) 1996 Ian Vink vink@icis.net http://www.icis.on.ca/bahai

#### Introduction

The Most Holy Book for Windows is an advanced research system. It allows you to do multiple searches on the Kitáb-i-Aqdas and output the found text in a number of ways.

Basically all you have to do is search for the terms that interest you and then flip through the paragraphs which were found.

You may at any time lend this software to anyone so they too can try out The Most Holy Book for Windows.

### Requirements

The Most Holy Book for Windows requires the following:

Operating System (Any one of the following) 1. Windows 3.1

- 2. Windows 3.11
- 3. OS/2
- 4. Windows 95

RAM Memory: 4 megs

Hard Drive: 10 megs

### **Getting Started**

Thanks for trying out The Most Holy Book for Windows

The Most Holy Book for Windows allows you to research the entire Kitáb-i-Aqdas in a few seconds.

Once the software has been installed and is running simply enter text into the text boxes and press any of the find buttons. You can do a simple find, an advanced search and even a query!

Once text you wish has been found, you can print it, copy it to the clipboard and paste it to other programs or export the text to a text file.

To see the next found verse simply click on the control, on the bottom of the screen, with the arrows.

Check out the tutorial for a 5 minute walk through all the great features in The Most Holy Book for Windows.

## **Overview**

 Buttons

 Menus

 Searching tips

 Printing texts

 Exporting texts

 Copying text to the clipboard to use in other programs

**Overview - Buttons** 5 Print (Allows you to select from many options) Q. Print Preview က်ကို Advanced search for a verse €≣ Query Ç≣ UnQuery P Options K) Find Previous  $\mathbb{C}^{\mathbf{I}}$ Find Next

#### What's the Basic Idea in Using The Most Holy Book for Windows?

The Most Holy Book for Windows allows you to look up and view all links to the notes, Q&A and actual paragraphs in the Kitáb-i-Aqdas.

You can then print or export or copy this text..

Here's how to use it:

1. Click on one of the three boxes to make it active. You'll notice that the other texts are slaved to it. It will show you the links to the current box.

2. To scroll through it, just use the far right scroll bar.

3. To search click on any of the buttons on the main command bar. You can do a simple find, advanced search or query.

4. Just remember that what ever you do will be done to the active text.

Menus - Press the Right Mouse Button to get a Quick Popup Menu FILE EDIT TOOLS HELP

## Menu - File

PRINT:

Prints either the current or all pages.

#### PRINT SETUP:

Configure your printouts.

#### EXPORT TEXT:

Allows you to take the current page and save it as a text file. You can then simply load that text into another word processor for use in further studying.

EXIT:

Exits The Most Holy Book for Windows

## Menu - Edit

COPY:

Copies the select text to the clipboard. By Highlighting some text then pressing CTRL+C and or choosing EDIT|COPY the text can be then pasted into other programs by moving to those programs and pressing CTRL + V

## Menu - Print

PRINT:

Prints the current page to the printer

PRINT SETUP:

Allows you to alter the margins and font size of the print out.

#### Menu - Help

CONTENTS:

Opens this help file.

#### REGISTER:

Call with your credit card 1-800-2424-PSL and ask for "The Most Holy Book" or send a check to Ian Vink, P.O.Box 72 HW, RR#2 Grand Bend, ON, NOM 1TO Canada for \$19.95 you will receive a code to enter into The Most Holy Book for Windows which will allow you to use it in the long term.

WHAT DO YOU GET FOR <u>REGISTER</u>ING: Tells you what you get for <u>register</u>ing.

ABOUT:

A very cool About screen.

### **Overview - Printing**

To print text simply find the page(s) you would like then click on the print menu item. To alter the page margins or the print size choose the print setup button or the print menu item.

#### **Overview - Exporting Texts**

Once you have located texts to export to a text file in ASCII, Lotus, Excel, etc.. format choose the export button or the export menu item from the file menu.

Simply then create a text file name you would like the file to have and the current page on the screen will be exported to a text file.

### **Overview - Copying text to the Clipboard**

Highlight the text you would like to copy to the clipboard, choose this menu item or press CTRL + C. The highlighted text will be placed into the clipboard.

Then move to the program(ALT + TAB) you would like to paste to and press the CTRL + V key.

## **Overview - Searching Tips**

1. If you are having problems finding a page of text, type less. For example the search text:

"it is permissable"

can be found by simply typing:

"permissable"

You don't have to type the entire text, limit your search to be more specific.

3. In the ADVANCED SEARCH tool, use lots of words that mean the same thing when searching and use the AND and OR conditions to finds lots of pages.

#### **Customer Support**

Every user of The Most Holy Book for Windows who has <u>register</u>ed gets free upgrades for ever.

If you have any suggestions on how to improve The Most Holy Book for Windows, or wish to report a bug, please send an e-mail message to:

vink@icis.net or

Ian Vink Box 72 HW RR#2 Grand Bend, ON N0M 1TO Canada

#### **Registering The Most Holy Book for Windows \$19.95**

The Most Holy Book for Windows is shareware. You can copy, distribute on BBS or CDROM. If you use it, you must register.

If you register The Most Holy Book for Windows, I will send you a registration number.

Credit Card Ordering: (THE BELOW NUMBER IS FOR ORDERS ONLY. YOU CAN NOT CONTACT ME AT THAT NUMBER. THEY ARE AN ORDER PROCESSING FIRM FOR SHAREWARE AUTHORS)

To get your REGISTRATION CODE, you can order it by MasterCard, Visa, American Express, or Discover, by calling the Public (software) Library at 1-800-2424-PsL or 1-713-524-6394 or send your order by FAX to 1-713-524-6398 (U.S.A. phone number) or by CompuServe Email to 71355.470@compuserve.com. You can also mail credit card orders to PsL at P.O. Box 35705, Houston, TX 77235-5705. You need to provide the cardholder's name exactly as it appears on your credit card plus the billing adress for the card. PsL's office hours are 7:00 am to 6:00 pm CST Monday-Thursday and 7:00 am to 12:30 pm CST Fridays. Please give your internet address if you have one.

The The Most Holy Book for Windows number on the PsL registration service is #14766.

Use these numbers only for Credit Card orders. For multiple site licenses or WinImage information, contact me at vink@icis.net

If you want to send a check or cash, send in USA funds to:

Ian Vink P.O.Box 72 HW RR#2 Grand Bend, ON NOM 1T0 Canada

vink@icis.net http://www.icis.on.ca/bahai

#### What do I get for <u>Registering</u>?

<u>Registering</u> helps me cover the costs of developing more software to help serve the Cause of God. I am a youth who loves God and loves to program. Thanks for <u>registering</u>, it is a big encouragement!

The Most Holy Book for Windows is a fully working version. However, you can only use it for the 30 evaluation period. After that time it will no longer function.

By <u>register</u>ing you get a code sent to you by e-mail which opens up The Most Holy Book for Windows for long term use.

You also get:

- 1. Free technical support (vink@icis.net)
- 2. Free upgrade for ever by e-mail. Your code will always work on future versions.
- 3. Free access to more databases as they become available.

Thanks for considering <u>register</u>ing, Ian Vink vink@icis.net

## **Contacting the Author**

Ian Vink P.O.Box 72 HW RR#2 Grand Bend, ON NOM 1T0 Canada

(519) 238-8025

vink@icis.net

http:/www.icis.on.ca/bahai

Register today by credit card by calling 1-800-2424-PSL and order "The Most Holy Book"

#### **Tutorial**

|  | Ŋ | a | Aqdas - Active | ? |  |
|--|---|---|----------------|---|--|
|--|---|---|----------------|---|--|

Using The Most Holy Book for Windows is very easy after you type a few of the buttons. There are many different ways to look up information in the Kitáb-i-Aqdas.

Basically all you have to do is select, by clicking on the text, what you want to search or query or print and then do that action. Here are most of the things you can do:

ണ്ണി

This is the Advanced Search button

| 😂 🗟 🖗 🖅 🚛 🖆 justice                                                   | ß      | a     | Aqdas - Active 💌 ?       |  |  |  |  |  |
|-----------------------------------------------------------------------|--------|-------|--------------------------|--|--|--|--|--|
| This button will Query the Kitáb-i-Aqdas. It will list or             | nly tl | าดระ  | e paragraphs with the    |  |  |  |  |  |
| conditions you specify.                                               |        |       |                          |  |  |  |  |  |
|                                                                       | Ŋ      | a     | Aqdas - Active 💌 📍       |  |  |  |  |  |
| This will 'unquery' your query. To get back all the text, click here. |        |       |                          |  |  |  |  |  |
|                                                                       | ŝ      | a     | Aqdas - Active 💌 📍       |  |  |  |  |  |
| Finds the next paragraph with the text you entered.                   | In th  | nis c | ase, "LORD" was entered. |  |  |  |  |  |
|                                                                       | ß      | a     | Aqdas - Active 💌 📍       |  |  |  |  |  |

Finds the previous paragraph.

When you find a paragraph that you would like to make a note about, forget that highlighter! Just type it into the bottom text box. The software will take care of it for you. You can even search the notes and Q&A.

When you want to print, or export paragraphs to a text file simply click this button. You can print as little or as much as you wish!

| <b>s</b> C | ) တြို့ | ⊊≣ | Ç≣ | P | justice | ŝ | 3 | Aqdas - Active 💌 🥤 | ? |
|------------|---------|----|----|---|---------|---|---|--------------------|---|
|------------|---------|----|----|---|---------|---|---|--------------------|---|

Click here to print what anything you want.

I've given you many many ways to research the Kitáb-i-Aqdas. Choose the one you want, they all work great!

Enjoy and LEARN! Ian Vink

vink@icis.net

#### Menu - Search

SEARCH (QUERY) for MANY PAGES: Executes a query on the current database.

FIND NEXT: Moves to next found page.

FIND PREVIOUS: Moves to previous found page.

SHOW ALL ADJACENT PAGES: After a QUERY (Not a Find) if you wish to see the next page which wasn't part of the resulting query, press this button.

FIND TEXT ON CURRENT PAGE: Look for text on this page only

FIND TEXT ON ANY PAGE: Find the next page with your text.

FIND TEXT IN YOUR NOTES: Search your study note for info.

## Menu - Tools

MAKE INDEX: Creates an index of you query